## 如何找回交易密码?

您好!您可通过以下方式找回交易密码:

## 官网:

1、官网首页点击【我要登录】进入登录窗口

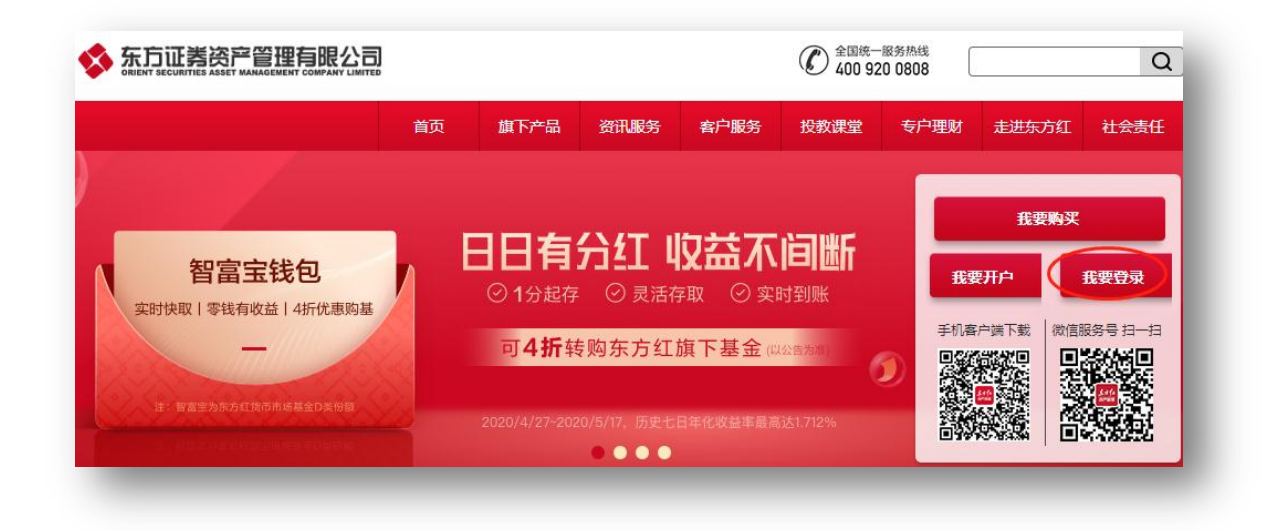

2、输入手机号/身份证号、登录密码、验证码、阅读并勾选投资者保护指引,点击【立即

登录】

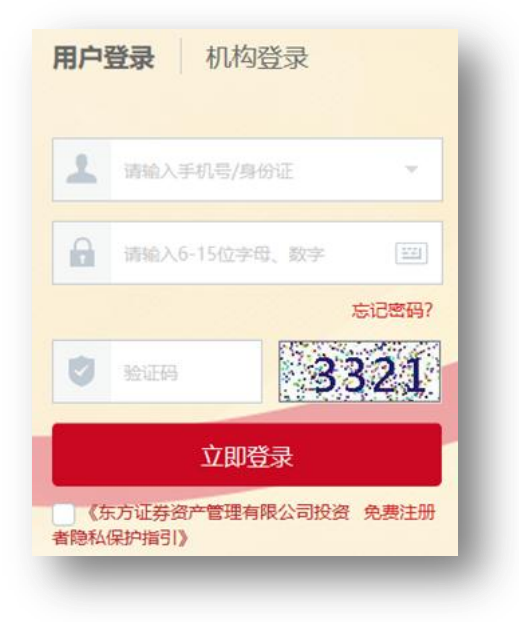

3、登录账户后,点击【我的账户】-【密码管理】-【找回交易密码】

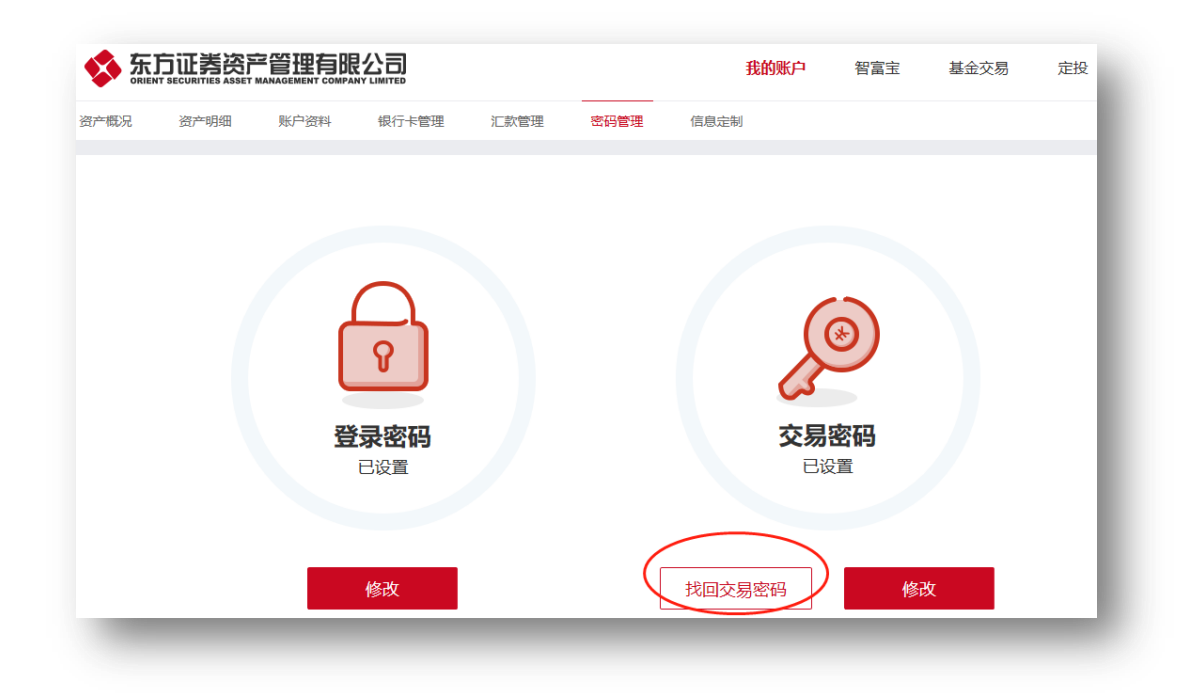

## **APP**:

1、登录界面-点击【忘记密码】,进入找回密码页面

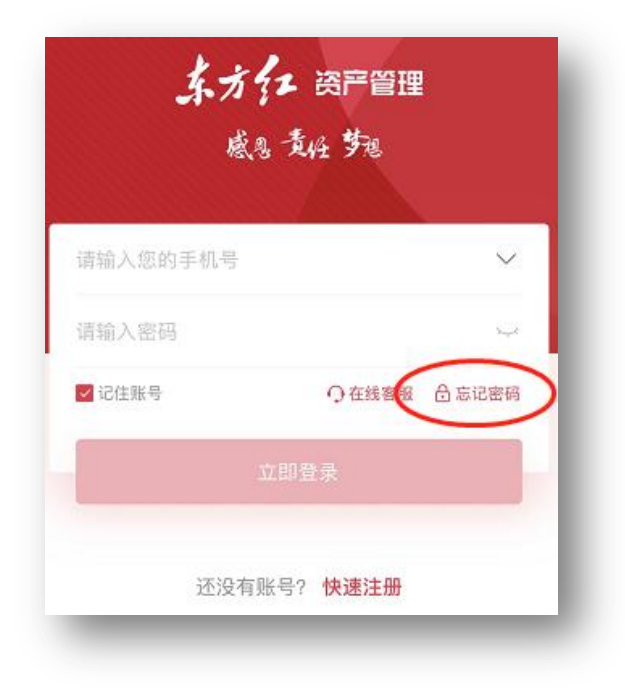

2、点击【找回交易密码】

| <b>找回密码</b>                |   |
|----------------------------|---|
|                            |   |
|                            | > |
| 如您忘记注册手机对应登录密码,请点击"找回登录密码" |   |
| ☞ 找回交易密码                   | > |

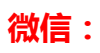

1、登录个人账户-点击【我的】-【密码管理】

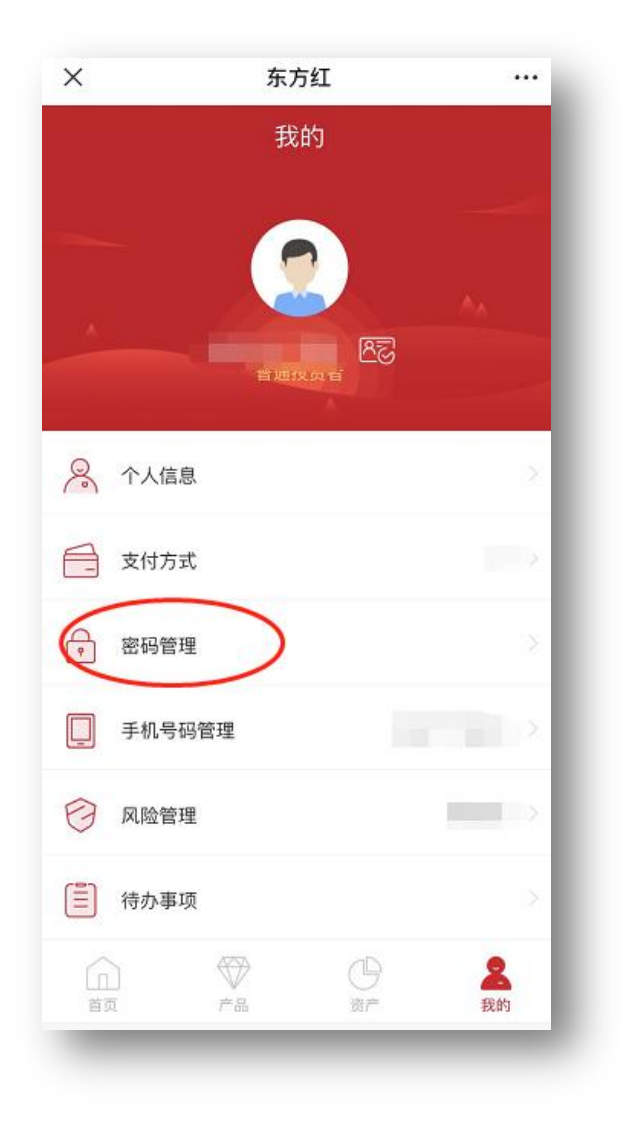

## 2、点击【忘记交易密码】

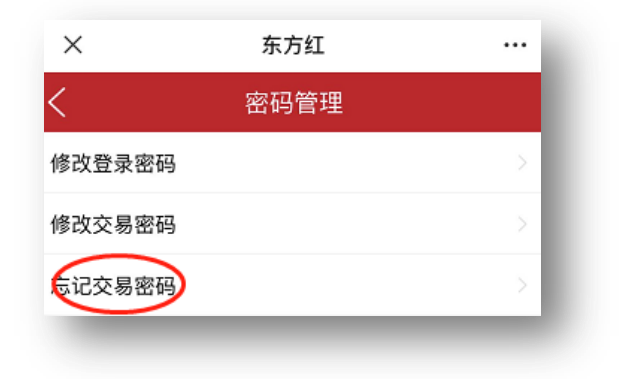